Page 1 of 6 of Complainant

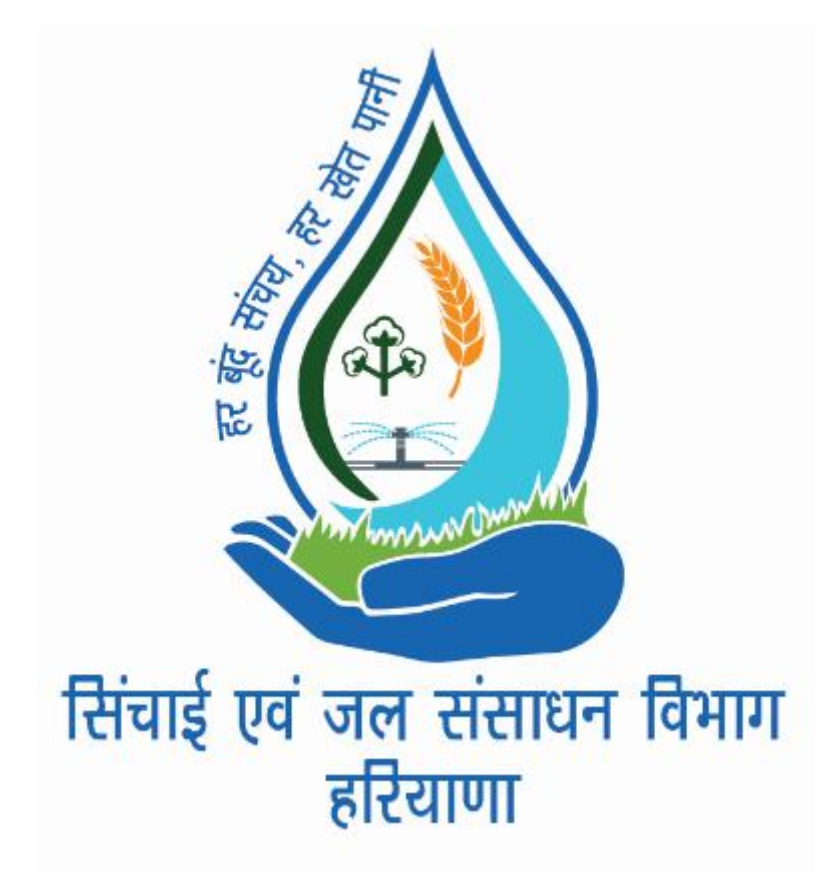

## USER MANUAL OF SHIKAYAT NIVARAN KENDRA (1860-180-1011) (0172-2566155)

(For Complainant)

Shikayat Nivaran Kendra (SNK) is an online medium through which public can directly raise/lodge complaint related to Irrigation & Water Resources Department for different categories either by dialling contact no. provided or by own directly on the link given on official website www.hid.gov.in and further a text message will be delivered to the complainant at the time of lodging complaint as well as after the complaint will be resolved.

Types of Complaint:-

- 1. Tail not being fed.
- 2. Not authorized supply through outlet.
- 3. Cut/Breach/Seepage.
- 4. Canal water theft.
- 5. Quality issue in work execution.
- 6. Dewatering of flood water.
- 7. Wrong booking by Canal Patwari.
- 8. Warabandi issues.
- 9. Pond filling problem.
- 10. Others.

## A. Steps for Lodging Complaint on SNK are mentioned as below:

- 1. Go to Website : <u>http://www.hid.gov.in</u>
- 2. Click on Shikayat Nivaran Kendra tab available on home page. A screen will appear which shown as below:

| Home / होमपेज | Lodge Complaint / शिकायत दर्ज करें | Track Complaint / शिकायत की जाँच करें                                    | Department Login / विभाग लॉगिन                                       |
|---------------|------------------------------------|--------------------------------------------------------------------------|----------------------------------------------------------------------|
|               |                                    | सिंचाई एवं जल संसाधन वि<br>हरियाणा                                       | ाग                                                                   |
|               |                                    | Shikayat Nivarar                                                         | Kendra                                                               |
|               |                                    | शिकायत निवारण                                                            | ग केन्द्र                                                            |
| For A         | Any Irrigation and Canal Water r   | elated issues, Please Dial 1860-                                         | 180-1011, 0172-2566155 / किसी भी सिंचाई एवमं नहरों के पानी से संबंधि |
|               | © 20                               | 20 - Irrigation & Water Resources Departr<br>सिंचाई और जल संसाधन विभाग ह | nent Government of Haryana<br>रेयाणा सरकार                           |

- 3. Click on tab ->Lodge Complaint /
- 4. Now select Complaint Source.

| Home / होमपेज   | Lodge Complaint / शिकायत दर | र्ज करें Track Complaint / शिकायत की जाँच व                         | करें Department Login / विभाग लॉगिन                |
|-----------------|-----------------------------|---------------------------------------------------------------------|----------------------------------------------------|
| Lodge Complaint | :                           |                                                                     |                                                    |
| Complaint So    | urce Select Source          | - •                                                                 |                                                    |
|                 | Lodge Complaint             |                                                                     |                                                    |
|                 |                             | © 2020 - Irrigation & Water Resources De<br>মিঁঘাई और जल संसाधन विभ | partment Government of Haryana<br>गग हरियाणा सरकार |

5. Choose "By Public".

6. Click on Lodge Complaint and Enter your mobile number, OTP will be sent to that mobile number through SMS, which will be used for verification and further communication. A screen will appear.

| Home / होमपेज         | Lodge Complaint / शिकायत दर्ज करें<br> | Track Complaint / शिकायत की जाँच करें | Logout / लॉन आउल |
|-----------------------|----------------------------------------|---------------------------------------|------------------|
| Register New Com      | plaint                                 |                                       |                  |
| Date & Time<br>Compla | of 1/24/2020 11:34 AM                  |                                       |                  |
| Name of Complaina     | ant                                    |                                       |                  |
| Father's Na           | me                                     |                                       |                  |
| Mobile                | No 720685                              |                                       |                  |
| Dist                  | ict Select District                    | ¥                                     |                  |
| Town/Villa            | ge                                     | Ŧ                                     |                  |
| Name of Channel(if a  | ny)                                    | Ŧ                                     |                  |
| Name of Drain(If a    | ny)                                    | T                                     |                  |
| Complaint Catego      | Select Complaint Categor               | y v                                   |                  |
| Complaint Descript    | ion                                    |                                       |                  |
|                       |                                        |                                       |                  |
| Landmark (if a        | ny)                                    | w                                     |                  |
| *                     | Save Complaint                         |                                       |                  |

- 7. Enter Name of Complainant.
- 8. Enter the father's name of Complainant.
- 9. Registered mobile no. of complainant will appear here.
- 10. Select District of the place of the complaint.
- 11. After selection of district, villages of that district will appear in dropdown menu, select Village/town of complainant.
- 12. After selection of Village, Channel / Drain connected to that specific village will appear in "Name of Channel"/ "Name of Drain" section. Select channel/drain if available.

- 13. Select Category of Complaint from drop-down options:
  - I Tail not being fed.
  - II Not authorized supply through outlet.
  - III Cut/Breach/Seepage.
  - IV Canal water theft.
  - V Quality issue in work execution.
  - VI Dewatering of flood water.
  - VII Wrong booking by Canal Patwari.
  - VIII Warabandi issues.
  - IX Pond filling problem.
  - X Others.
- 14. Enter Complaint Description.
- 15. Enter landmarks if available.
- 16. SMS would be delivered to complainant with complaint no.
- 17. Click on Save complaint button for saving all complaint details.

## **B.** Steps for Tracking Complaint:

- 1. Click on track complaint tab
- 2. Enter the complaint number and registered mobile no.
- 3. Click on send OTP button.
- 4. Then verify with the sent OTP.
- 5. The status of your complaint will display on the screen.

| Home / होमपेज Lodge    | Complaint / शिकायत दर्ज करें | Track Complaint / খিক                      | ायत की जाँच करें                    | Department Login / विभाग लॉगि              |
|------------------------|------------------------------|--------------------------------------------|-------------------------------------|--------------------------------------------|
| Track Complaint:       |                              |                                            |                                     |                                            |
| Enter Complaint Number | 21012011301                  |                                            |                                     |                                            |
| Enter Mobile Number    | 701570                       |                                            |                                     |                                            |
|                        | Send OTP OTP Sent to         | he mobile no. 70157                        | Successfully.                       |                                            |
| Enter OTP              |                              |                                            |                                     |                                            |
|                        | Verify OTP                   |                                            |                                     |                                            |
|                        |                              |                                            |                                     |                                            |
|                        | © 20.                        | 20 - Irrigation & Water Re<br>ਸਿੰਗई और ਰੁਕ | esources Departm<br>संसाधन विभाग दा | nent Government of Haryana<br>रेयाणा सरकार |

6. If complaint resolved then a text message will be sent to the complainant registered mobile no.

7. If complainant is not satisfied with the given solution by the concerned officer then the complainant has to give his feedback within 03 days of complaint resolved. And after 03 days the complaint will automatically be disposed off.

| Home / होमपेज L      | odge Complaint / খিন্সযন दर्ज करें Track Complaint / খিন্সযন পা जाँच करें Department Login / বিभाग নাঁगिन |
|----------------------|----------------------------------------------------------------------------------------------------|
| Enter Complaint Numb | er 21012011301                                                                                            |
| Enter Mobile Numb    | er 701570                                                                                                 |
|                      | Submit OTP Sent to the mobile no. 70157 Successfully.                                                     |
| Enter OT             | P 7143                                                                                                    |
|                      | Verify OTP Mobile Verification<br>Completed.                                                              |
|                      | This Complaint is Resolved                                                                                |
| Action Take          | n Complaint resolved.                                                                                     |
|                      |                                                                                                    |
|                      | Satisfied Yes Satisfied No                                                                                |
| Issue Pendin         | g                                                                                                    |
|                      |                                                                                                    |
|                      | Submit                                                                                                    |